the upper right corner of the screen:

## Log into zoom, but don't open the room. From the main screen, go to the settings bar in the upper right corner of the screen:

## Click on Audio, then Advanced:

|                        |                                               | Settings               |                                               |
|------------------------|-----------------------------------------------|------------------------|-----------------------------------------------|
| 💽 General              | Speaker                                       | Test Speaker           | Built-in Output (Internal Speakers)           |
| <b>Video</b>           |                                               | Output Level:          |                                               |
| Audio                  |                                               | Output Volume:         |                                               |
| Share Screen           |                                               | <b>—</b>               | Duilt is Missishan Material Missisha          |
| 💭 Chat                 | Microphone                                    |                        | Built-in Microphone (internal Micropho 🗸      |
| Virtual Background     |                                               | Input Levei:           | <b>۹ ۹</b> ۵                                  |
| O Recording            |                                               |                        | Automatically adjust microphone volume        |
| Profile                | Use separate                                  | audio device to play r | ingtone simultaneously                        |
| Statistics             |                                               |                        |                                               |
| Keyboard Shortcuts     | Join audio by computer when joining a meeting |                        |                                               |
| <b>f</b> Accessibility | Mute microp                                   | hone when joining a m  | eeting<br>orarily unmute yourself<br>Advanced |
|                        |                                               |                        |                                               |

## Select "Show in-meeting option to "Enable Original Sound" from microphone"

|           | Settings                                                          |
|-----------|-------------------------------------------------------------------|
| . General | < Back                                                            |
| 📑 Video   | Show in-meeting option to "Enable Original Sound" from microphone |
| Audio     |                                                                   |

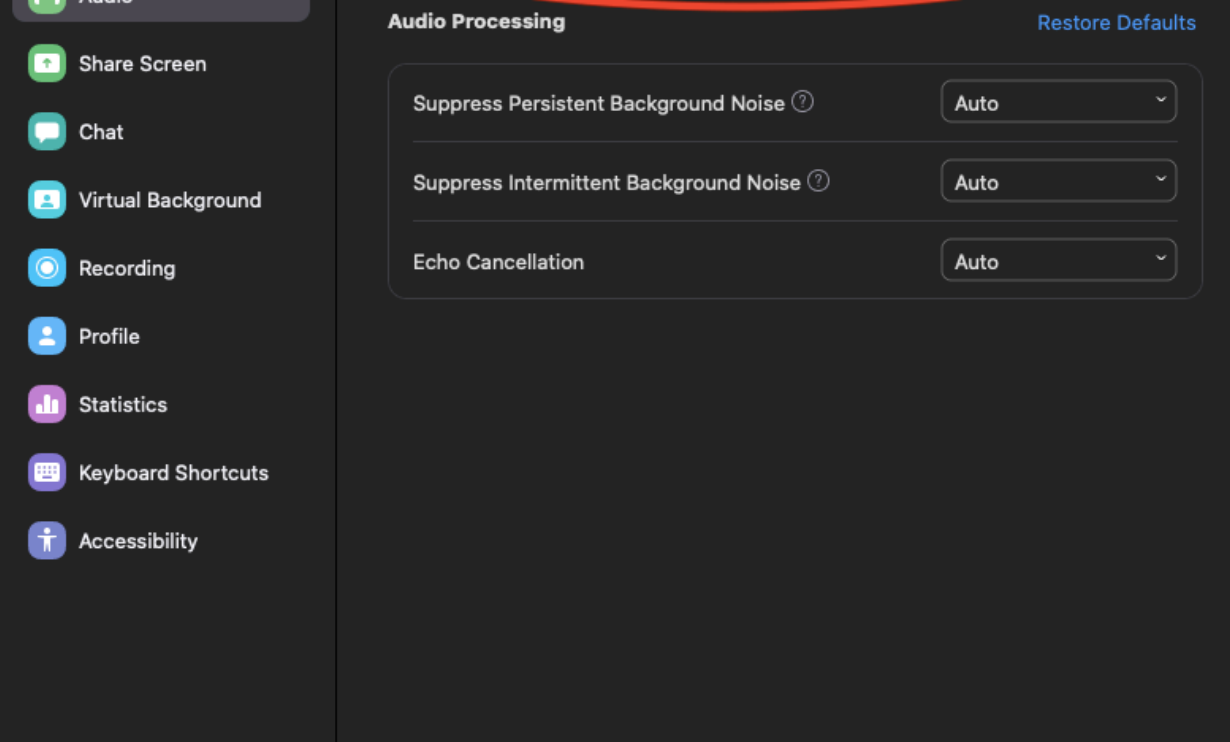

Once you are in the meeting, there will be a selection in the upper left corner to turn on original sound. Please turn this on for our lesson time. It stops any noise cancelling done by the program.

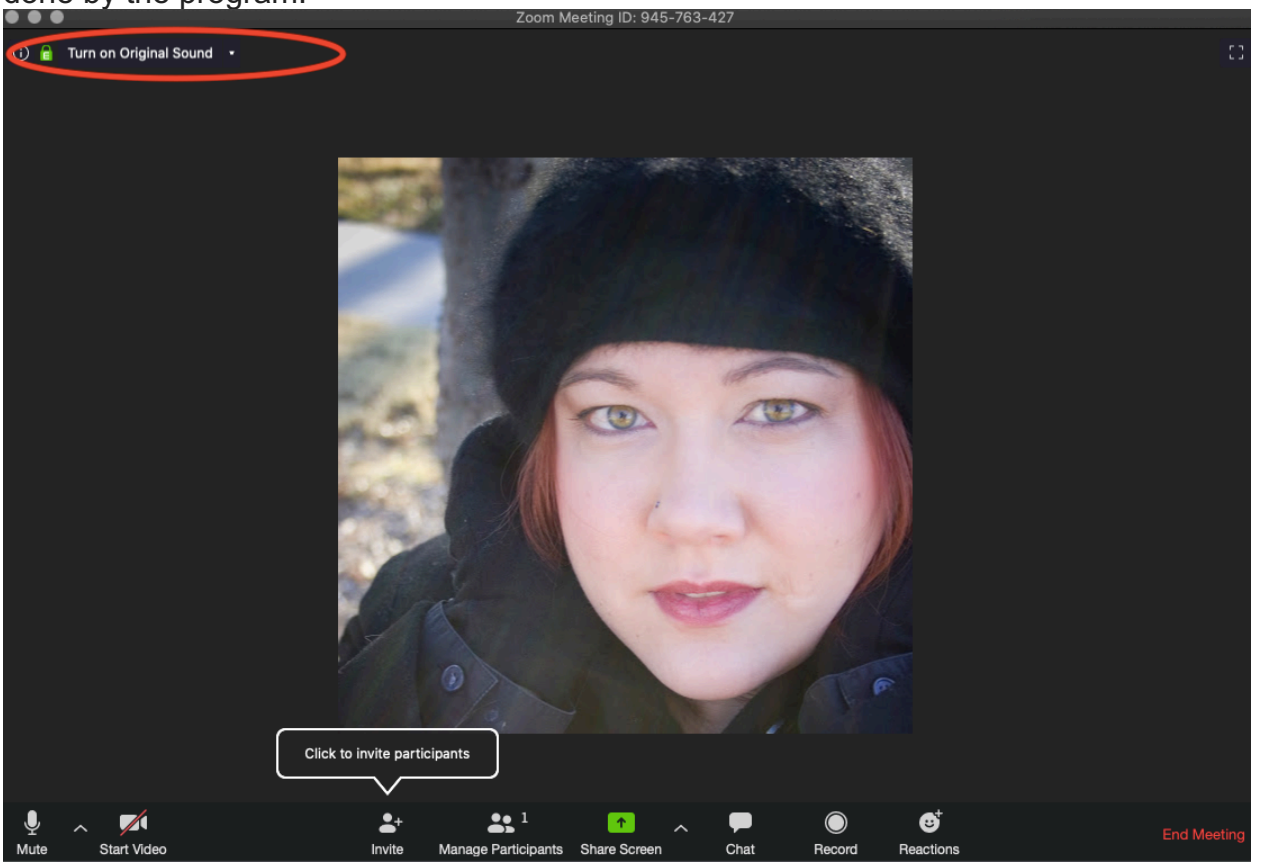